|                                  | Per ulteriori informazioni:                                                                                      |                                                    | <image/>                                                                                                    |
|----------------------------------|----------------------------------------------------------------------------------------------------|----------------------------------------------------|----------------------------------------------------------------------------------------------------|
|                                  | http://www.ausl.fe.it<br>e cliccare sull'icona MyVue<br>Email: myvuesupport@ausl.fe.it<br>Telefono: 0533 723 339 | Vuoi vedere da casa<br>i tuoi esami di radiologia? | Ora puoi con MyVue.                                                                                                    |
|                                  |                                                                                                    |                                                    | <b>Il nuovo servizio fornito</b><br><b>dall'Ospedale del Delta.</b><br>L'Ospedale del Delta in collaborazione<br>con Carestream Health presenta<br>il nuovo servizio di visualizzazione<br>esami per pazienti. |
| In collaborazione con Carestream | SERVIZIO SANITARIO REGIONALE<br>EMILIA-ROMAGNA<br>Azienda Unità Sanitaria Locale di Ferrara                      |                                                    | SERVIZIO SANITARIO REGIONALE<br>EMILIA-ROMAGNA<br>Azienda Unità Sanitaria Locale di Ferrara                                                                                                    |
| _ 140_MyVue_tracc.indd 2-3       |                                                                                                    | <del>)</del>                                       | 12/10/12 15:26                                                                                                    |

## **Come funziona**

Controllate nella vostra posta elettronica la presenza di due email da **MyVue**; la prima email fornirà una password protetta necessaria per completare il processo di login; entro qualche giorno, non appena il referto del vostro esame sarà disponibile, una seconda email fornirà il link per accedere al **sito Web**.

Per effettuare il login cliccate sul link contenuto nella seconda email inserendo come nome utente il vostro indirizzo di posta elettronica e la **password** precedentemente ricevuta (prestando attenzione ai caratteri minuscoli e maiuscoli). Vi sarà chiesto di cambiare immediatamente la password e poi sarete in grado di visualizzare l'esame.

## Cosa fare in caso di problemi

Un aiuto è sempre a portata di mano. Facendo clic sull'icona aiuto posta nell'angolo superiore destro dello schermo, avrete a disposizione una guida on line.

In alternativa è possibile chiamare dalle 11 alle 13 la Linea di supporto della **Radiologia dell'Ospedale del Delta** al numero **0533 723 339** oppure inviare una email a **myvuesupport@ausl.fe.it**.

## Il vostro feedback

Passati circa 14 giorni dal vostro esame sarete contattati telefonicamente per un semplice sondaggio sulla vostra esperienza con **MyVue**.

Per noi è particolarmente importante il vostro parere, per poter migliorare continuamente i nostri servizi.

My Data, My Way, MyVue,

Una email segnalerà la disponibilità dell'esame sul web (normalmente entro 7 giorni dall'esecuzione).

I referti e le immagini rimarranno a disposizione per 45 giorni a partire dalla data di esecuzione dell'esame, dopo i quali sarà necessario contattare il reparto dove è stato effettuato l'esame.

I referti stampati dall'applicativo sono copie degli originali. Se è necessario il referto firmato digitalmente, potete contattare la radiologia al numero **0533 723 339, dalle 11 alle 13**.

#### ۲

# Facile e immediato

#### 1) Visualizzare

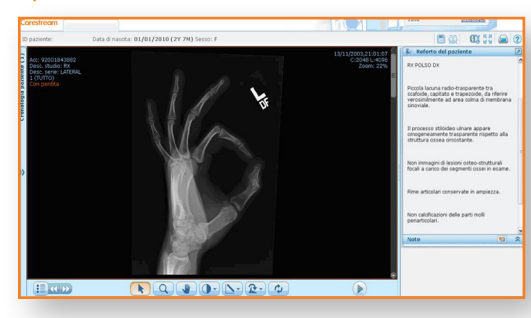

Dopo il **login** sul vostro account, potrete visualizzare immediatamente le immagini e il referto.

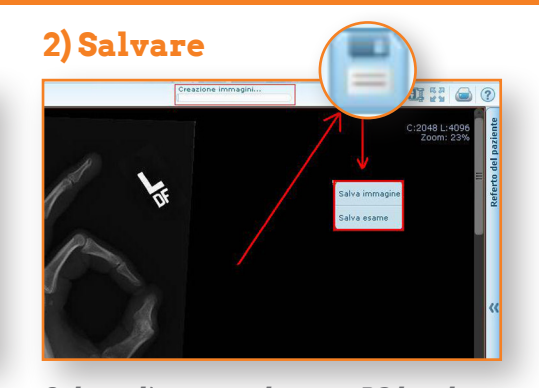

Salvate l'esame sul vostro PC locale, facendo clic su "Salva esame"; quando appare una nuova finestra, fare clic su "Salva con nome" e scegliere dove salvare il file Zip.

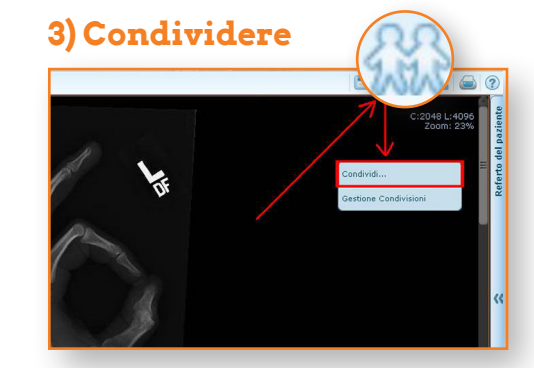

Facendo clic sull'icona "Condividi" potrete inviare ad altri (es. al vostro medico di base o allo specialista) il vostro esame completo di tutte le informazioni cliniche, immagini e referto.

### 4) Inoltre...

Sono disponibili molte altre funzioni; per ulteriori informazioni accedere al sito all'indirizzo http://www.ausl.fe.it e cliccare sull'icona MyVue:

My Data, My Way, EMyVue MyVue.

Se il vostro computer utilizza Internet Explorer 7 oppure 8, dovrete eseguire il download di Google Chrome Frame.

Compatibile con:

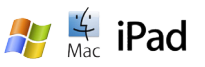